## Reserva de veículo oficial

| - Biblioteca        | CONTETO                                                                                   | Fale com a CPA     |  |
|---------------------|-------------------------------------------------------------------------------------------|--------------------|--|
| + Secretaria        | 00 JJ 2016 12:07:00                                                                       |                    |  |
| + Sociopedagógico   | g 53 Informamos que temporarlamente o IFSP - Campus Avaré está sem o serviço de telefonia |                    |  |
| - NAPNE             | fiva. Es []                                                                               | Fale com o Diretor |  |
| -CAE                | Les nus                                                                                   |                    |  |
| + CAP               | CLASSIFICADOS OLIMPÍADA DE FÍSICA - IFSP AVARÉ                                            | @ A rede           |  |
| <b>ф</b> сп         |                                                                                           | 00                 |  |
| CPA                 | Los max.                                                                                  | 000                |  |
| Diárias             | BOLETIM ABRILMAIOJUNHO 2016                                                               |                    |  |
| Comissão 30 Horas   | DK Jul 2016 05:07:03                                                                      | °°°°°°°°°          |  |
| Comissão Eleitoral  |                                                                                           | • EN CONSTRUÇÃO    |  |
| +Fisc. Contratos    |                                                                                           |                    |  |
| @ Cursos            | Los nos.                                                                                  |                    |  |
| + Superiores        |                                                                                           |                    |  |
| PROEJA - Hospedagem |                                                                                           |                    |  |
| © Sistemas          |                                                                                           |                    |  |
| DreamSpark          |                                                                                           |                    |  |
| Fórum               |                                                                                           |                    |  |
| Moodle              |                                                                                           |                    |  |
| Email               |                                                                                           |                    |  |
| Ponto               |                                                                                           |                    |  |
| <br>GLPI            |                                                                                           |                    |  |
| Manutenção/Frota    |                                                                                           |                    |  |
| WebDiario           |                                                                                           |                    |  |
| Pedagógico          |                                                                                           |                    |  |
| +Ex-Alunos          |                                                                                           |                    |  |
| Rematricula On-Line |                                                                                           |                    |  |
| SUAP                |                                                                                           |                    |  |
|                     |                                                                                           |                    |  |

1. Acessar http://avr.ifsp.edu.br/portal/ e clicar em "Manutenção/Frota".

2. Aparecerá uma tela com informações sobre o rodízio de São Paulo. Após 10 segundos, você será redirecionado para a tela abaixo. Logar com seu usuário e senha (os mesmos utilizados para fazer login no computador ou aquele fornecido pelos servidores da CAP ao realizar o seu cadastro).

| Z Mail IFSP: Spam (1) | × Y Martine (1) - juifsp@gmai × | Alex Drive - Google Drive 🛞 🖸 GLM - | Autenticação × |                    |                                      |                                    |
|-----------------------|---------------------------------|-------------------------------------|----------------|--------------------|--------------------------------------|------------------------------------|
| a to a la analysi     |                                 |                                     |                |                    |                                      | 1 (B (A) -                         |
|                       |                                 |                                     |                |                    |                                      |                                    |
|                       |                                 |                                     |                |                    |                                      |                                    |
|                       |                                 | (2LPI)                              |                |                    |                                      |                                    |
|                       |                                 |                                     | Autenticação   |                    |                                      |                                    |
|                       |                                 |                                     | Senha          |                    |                                      |                                    |
|                       |                                 |                                     | Enviar         |                    |                                      |                                    |
|                       |                                 |                                     |                | squeceu sua senha? |                                      |                                    |
|                       |                                 |                                     |                |                    |                                      |                                    |
|                       |                                 |                                     |                |                    |                                      |                                    |
|                       |                                 |                                     |                |                    |                                      |                                    |
|                       |                                 |                                     |                |                    |                                      |                                    |
|                       |                                 |                                     |                |                    |                                      |                                    |
|                       |                                 |                                     |                |                    |                                      |                                    |
|                       |                                 |                                     |                |                    |                                      |                                    |
|                       |                                 |                                     |                |                    |                                      |                                    |
|                       |                                 |                                     |                |                    |                                      |                                    |
|                       |                                 |                                     |                |                    |                                      |                                    |
|                       |                                 |                                     |                |                    | GLPI version 0.85.1 Copyright (C) 20 | 03-2015 INDEPNET Development Team. |
|                       |                                 |                                     |                |                    |                                      | PT 🗃 🔺 🍽 🗊 🌓 1532                  |

3. Clicar em "reservas".

| Z Mail IFSP: Spam (1) | Entrada (1) - julifsp@gma 💦 🚵 Meu Drive - C<br>nanutencao/front/helpdesk.public.p | oogle Drive G GLPI - Home × |      |                                                                        |
|-----------------------|-----------------------------------------------------------------------------------|-----------------------------|------|------------------------------------------------------------------------|
| GLPI Home Cri         | a um chamado Chamados                                                             | Reservas FAQ                |      | Preferèncias Ajuda Sair (julianaferreira)                              |
|                       |                                                                                   |                             |      |                                                                        |
| Home> 🔶               | Self-Service                                                                      |                             |      |                                                                        |
|                       |                                                                                   |                             |      |                                                                        |
|                       | (                                                                                 | 1                           |      |                                                                        |
|                       | Chamados                                                                          | Número                      |      |                                                                        |
|                       | Novos                                                                             | 0                           |      |                                                                        |
|                       | Processando (atribuído)                                                           | 0                           |      |                                                                        |
|                       | Processando (planejado)                                                           | 0                           |      |                                                                        |
|                       | Pendente                                                                          | 0                           |      |                                                                        |
|                       | Solucionados                                                                      | 1                           |      |                                                                        |
|                       | Fechado                                                                           | 0                           |      |                                                                        |
|                       | Excluido                                                                          | 0                           |      |                                                                        |
|                       |                                                                                   |                             |      |                                                                        |
|                       | Anotaçõ                                                                           | es públicas                 |      |                                                                        |
|                       | Feeds R                                                                           | SS públicos                 |      |                                                                        |
|                       |                                                                                   |                             |      |                                                                        |
| h                     |                                                                                   |                             |      |                                                                        |
|                       | (                                                                                 |                             |      | 1                                                                      |
|                       |                                                                                   |                             |      | GLPI 0.85.1 Copyright (C) 2003-2015 by the INDEPNET Development Team   |
|                       |                                                                                   |                             |      | GLPL0.85.1 Copyright (C) 2005-2015 by the INDOPNET Development Team    |
|                       | (                                                                                 |                             |      | GLP1 G AD.1 Crapyright (C) 2003-2015 by the INDOPNET Development Team. |
|                       | (=                                                                                |                             |      | GUP 9 JIST Copyright (C) 2003-2015 by the INDOPART Development Team.   |
|                       |                                                                                   |                             |      | OUT 6.8.1 Cognight (C) 200-2015 by the INDUNKT Brankspoord Team        |
|                       | (                                                                                 |                             |      | 0.49 63.81 Copyright (c) 200-2019 by the NOCINET Development Taxes     |
|                       |                                                                                   |                             |      | GUT 6351 Capitor (2) 200 2013 by the INCONET Development Trans         |
|                       |                                                                                   |                             |      | 001113.1 Copyright (2)2003013 by the NBOTNET Development Trans         |
|                       |                                                                                   |                             |      | OUT 0.8.1 Copyright (2.300 2013 by its INCOMET Development Trans       |
|                       |                                                                                   |                             |      | 001113.1 Copyright (2)2003013 by the NBONNT Development Trans          |
|                       |                                                                                   |                             |      | CUT 0.8.1 Capitor (2.302.2013 by its INCONST Devicement Team)          |
|                       |                                                                                   |                             |      | 0.01113.110pprojet (2) 2003013 by the NBONNT (Development Trans        |
|                       |                                                                                   |                             |      | CUT ELS I Suprigr (2) 305 301 by its INCONCT Devigeneet from           |
|                       |                                                                                   |                             |      | UCH 43.1 Copyright (2) 200-2013 by the NBOWET (Development Frank       |
|                       |                                                                                   |                             |      | OUT 0.0.1 Country (2) 200 2019 in the INCOMET Development Trans        |
|                       |                                                                                   |                             |      | CUP E3.1 Capyright (2.305.2013 by its INCOMET Development Team)        |
|                       |                                                                                   |                             |      | OUT 13.1 Copyright (2) 300 5013 by the INCONST Development Team        |
|                       |                                                                                   |                             |      | CUP E3.1 Capyright (2) 302 2013 by its INCOMET Development Team        |
|                       |                                                                                   |                             |      | OUT 613.1 Copyright (2) 2003 (91) by the INCONST Development Trans     |
|                       |                                                                                   |                             |      | CUP E3.1 Capyright (2) 300 2013 by its INCOMET Development Team        |
|                       |                                                                                   |                             |      | ULT 1.1.1 Copyright (2) 2003/01 by the MOO'NET Development Trans       |
|                       |                                                                                   |                             | 1054 | CUT 13.1 Capital (2.200301) in the NOOTKI Development from             |

4. Escolher o carro.

| C - C an  | vr.ifsp.edu.l | tes<br>br/ma | - Campus Avari | nt/reservation | iLR - Interface simpl<br>nitem.php | iler X |                                                                                   | 5                                                                                      | within.                                       |               | V |                                 | - and -                 | Fechar<br>Bel C =   |
|-----------|---------------|--------------|----------------|----------------|------------------------------------|--------|-----------------------------------------------------------------------------------|----------------------------------------------------------------------------------------|-----------------------------------------------|---------------|---|---------------------------------|-------------------------|---------------------|
| GLPI HO   | ome           | Cria ur      | n chamado      | Chamados       | Reserve                            | в (°   | FAQ                                                                               |                                                                                        |                                               |               |   | Profesion                       | as Ajuda Sali           | (Julianaforreiza)   |
| Home>     |               | * (          | Self-Service   | ( <b>7</b> )   |                                    |        |                                                                                   |                                                                                        |                                               |               |   |                                 |                         |                     |
| Reserva   |               |              |                |                |                                    |        | Dispositivo - Gol (DAV-9<br>Dispositivo - Logan (FOC<br>Dispositivo - Saveiro (FD | Encontrar<br>129 - Rodizio: SEXTA)<br>8804 - Rodizio: TERÇA)<br>6416 - Rodizio: QUARTA | um item livre em um period<br>Item reservàvel | lo específico |   |                                 |                         |                     |
|           |               | _            |                |                |                                    | (      |                                                                                   |                                                                                        |                                               |               |   | GUP1 8.85.1 Copyright (C) 2003- | 2016 by the INDEPNET De | velopment Team.     |
|           |               |              |                |                |                                    | _      |                                                                                   |                                                                                        |                                               |               |   |                                 |                         | _                   |
|           |               |              |                |                |                                    |        |                                                                                   |                                                                                        |                                               |               |   |                                 |                         |                     |
|           |               |              |                |                |                                    |        |                                                                                   |                                                                                        |                                               |               |   |                                 |                         |                     |
|           |               |              |                |                |                                    |        |                                                                                   |                                                                                        |                                               |               |   |                                 |                         |                     |
|           |               |              |                |                |                                    |        |                                                                                   |                                                                                        |                                               |               |   |                                 |                         |                     |
|           |               |              |                |                |                                    |        |                                                                                   |                                                                                        |                                               |               |   |                                 |                         |                     |
|           |               |              |                |                |                                    |        |                                                                                   |                                                                                        |                                               |               |   |                                 |                         |                     |
|           |               |              |                |                |                                    |        |                                                                                   |                                                                                        |                                               |               |   |                                 |                         |                     |
|           |               |              |                |                |                                    |        |                                                                                   |                                                                                        |                                               |               |   |                                 |                         |                     |
|           |               |              |                |                |                                    |        |                                                                                   |                                                                                        |                                               |               |   |                                 |                         |                     |
|           |               |              |                |                |                                    |        |                                                                                   |                                                                                        |                                               |               |   |                                 |                         |                     |
|           |               |              |                |                |                                    |        |                                                                                   |                                                                                        |                                               |               |   |                                 |                         |                     |
| <b>()</b> | Ç I           |              |                | 1              |                                    |        |                                                                                   |                                                                                        |                                               |               |   | PT 📥                            | - 18 90 4               | 12:17<br>19/07/2016 |

5. Clicar no dia em que utilizará o veículo.

| Sábado<br>4<br>11 | Dumlago<br>5<br>20 |
|-------------------|--------------------|
| Sábado<br>4<br>11 | Domingo<br>S       |
| Sábado<br>4<br>11 | Domingo<br>5       |
| Sábado<br>4<br>11 | Domingo<br>5       |
| Sébado<br>4<br>20 | Domingo<br>5       |
| Sábado<br>4<br>11 | Domingo<br>5       |
| 4<br>11           | 5                  |
| 11                | 8                  |
| 11                |                    |
| 11                |                    |
| 11                |                    |
|                   | 12                 |
| beaut.            | <u>8</u>           |
|                   |                    |
|                   |                    |
| 18                | 19                 |
| <u>8</u> 1        | <u>8</u> 0         |
|                   |                    |
|                   |                    |
| 25                | 26                 |
| <u>8</u>          | <u>a</u>           |
|                   |                    |
|                   |                    |
|                   |                    |
|                   |                    |
|                   |                    |
|                   |                    |
|                   | 18<br>25           |

6. Preencher os campos "Data inicial", "Duração" e "Comentários".

**<u>ATENÇÃO</u>**: Em **duração**, escolher "<u>Indicar uma data final</u>" para colocar a data e horário final da viagem. Em **comentários**, colocar o destino da viagem, motivo e especificar o motorista. Clicar em adicionar.

| Mail IFS | iP: Spam (1) | - × 🖌 🖬 E | ntrada (1) - julifsp | i@gma 🙁 🚺 🚵 Meu Di  | rive - Google Drive 😒 | G GLPI - Interface simplifice X    |     |                          |                                             |
|----------|--------------|-----------|----------------------|---------------------|-----------------------|------------------------------------|-----|--------------------------|---------------------------------------------|
| ← → C    | 🗋 avr.ifsp.  | .edu.br/m | anutencao/fr         | ont/reservation.for | m.php?id=8/item       | [2]=28:begin=2015-04-16%2012:00:00 |     |                          | ☆ =                                         |
| GLPI     | Home         | Cria      | um chamado           | Chamados            | Reservas              | FAQ                                |     | Ph                       | ferèncias Ajuda Sair (julianaferreira)      |
|          |              |           |                      |                     |                       |                                    |     |                          |                                             |
| Home>    |              | *         | Self-Service         |                     |                       |                                    |     |                          |                                             |
|          |              |           |                      |                     |                       | Reservar um I                      | tem |                          |                                             |
|          |              |           |                      |                     | Item                  | Dispositivo - Logan                |     |                          |                                             |
|          |              |           |                      |                     | Data Inicial          | 2015-04-16 12:00                   |     |                          |                                             |
|          |              |           |                      |                     | Duração               | 1h00                               |     |                          |                                             |
|          |              |           |                      |                     | Repetição             | Nenhum                             | ¥.  |                          |                                             |
|          |              |           |                      |                     |                       |                                    |     |                          |                                             |
|          |              |           |                      |                     | Connections           |                                    |     |                          |                                             |
|          |              |           |                      |                     | Comentarios           |                                    |     |                          |                                             |
|          |              |           |                      |                     |                       |                                    |     |                          |                                             |
|          |              |           |                      |                     |                       | Adicionar                          |     |                          |                                             |
|          |              |           |                      |                     |                       |                                    |     |                          |                                             |
|          |              |           |                      |                     | (                     |                                    |     | GLPI 0.85.1 Copyright (C | 2003-2015 by the INDEPNET Development Team. |
|          |              |           |                      |                     |                       |                                    |     |                          |                                             |
|          |              |           |                      |                     |                       |                                    |     |                          |                                             |
|          |              |           |                      |                     |                       |                                    |     |                          |                                             |
|          |              |           |                      |                     |                       |                                    |     |                          |                                             |
|          |              |           |                      |                     |                       |                                    |     |                          |                                             |
|          |              |           |                      |                     |                       |                                    |     |                          |                                             |
|          |              |           |                      |                     |                       |                                    |     |                          |                                             |
|          |              |           |                      |                     |                       |                                    |     |                          |                                             |
|          |              |           |                      |                     |                       |                                    |     |                          |                                             |
|          |              |           |                      |                     |                       |                                    |     |                          |                                             |
|          |              |           |                      |                     |                       |                                    |     |                          |                                             |
|          |              |           |                      |                     |                       |                                    |     |                          |                                             |
|          |              |           |                      |                     |                       |                                    |     |                          |                                             |
|          |              |           |                      |                     |                       |                                    |     |                          |                                             |
|          |              |           |                      |                     |                       |                                    |     |                          |                                             |
|          |              |           |                      |                     |                       |                                    |     |                          |                                             |
|          |              |           |                      |                     |                       |                                    |     |                          |                                             |
|          |              |           |                      |                     |                       |                                    |     |                          |                                             |
|          |              |           |                      |                     |                       |                                    |     |                          |                                             |

7. Após estes procedimentos, pedimos que procurem a CAP para preencher a requisição do veículo oficial.

Informamos que, para conduzir o veículo oficial, o servidor precisa levar com antecedência uma cópia da CNH e o original (para ser digitalizada) à CAP.